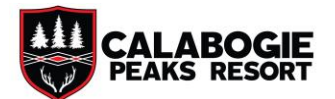

### How To Purchase a Season Pass

Visit <u>https://calabogie.axess.shop/</u> and click 'Buy A Season Pass' from the Homepage.

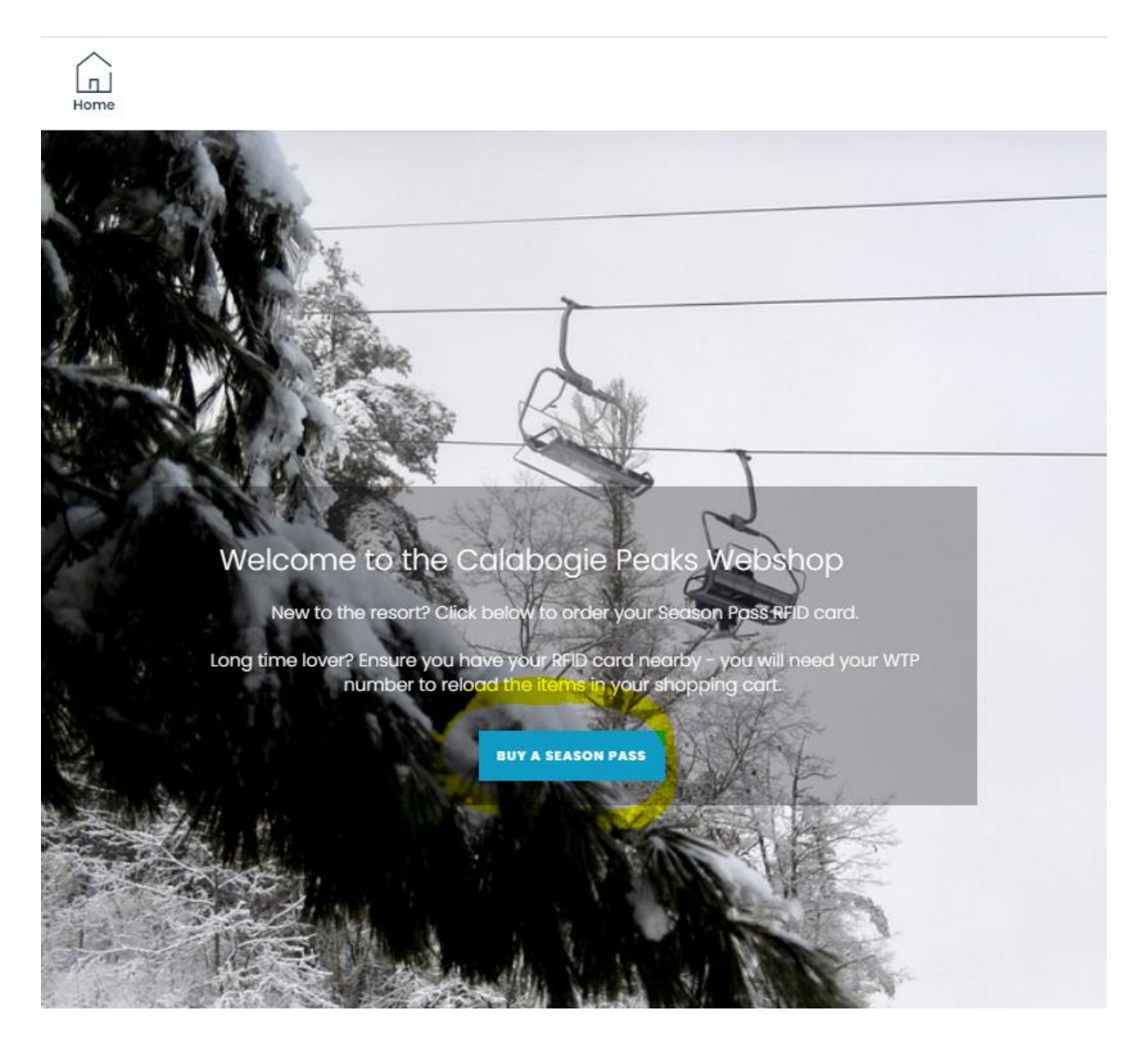

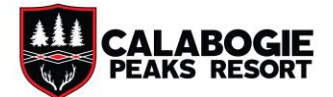

Use the drop-down menus to select the type of pass you would like. 'Weekday Season Pass' is for our Almost Anytime Pass. All other pass types (Adult, Child, Student, etc) can be found under 'Season Pass'.

| Please s<br>SEASON |    |    |    |                     | 2  | Please se<br>SEASON |                              |
|--------------------|----|----|----|---------------------|----|---------------------|------------------------------|
|                    |    |    | (  | WEEKDAY SEASON PASS |    |                     |                              |
|                    |    |    |    |                     |    | Sa                  |                              |
| 28                 | 29 |    |    | 1                   | 2  | 3                   | <b></b>                      |
| 4                  | 5  | 6  | 7  | 8                   | 9  | 10                  | l<br>Please select a product |
| 11                 | 12 | 13 | 14 | 15                  | 16 | 17                  |                              |
| 18                 | 19 | 20 | 21 | 22                  | 23 | 24                  |                              |
| 25                 | 26 | 27 | 28 | 29                  | 30 | 1                   |                              |
| 2                  | 3  | 4  | 5  | 6                   | 7  | 8                   |                              |

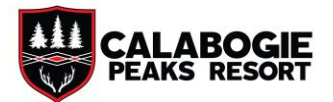

# Read through the Terms & Conditions, before choosing the type of pass you would like. In this example we are selecting one Adult Season Pass. Choose the Quantity you require, then scroll down and select 'Add to Cart'.

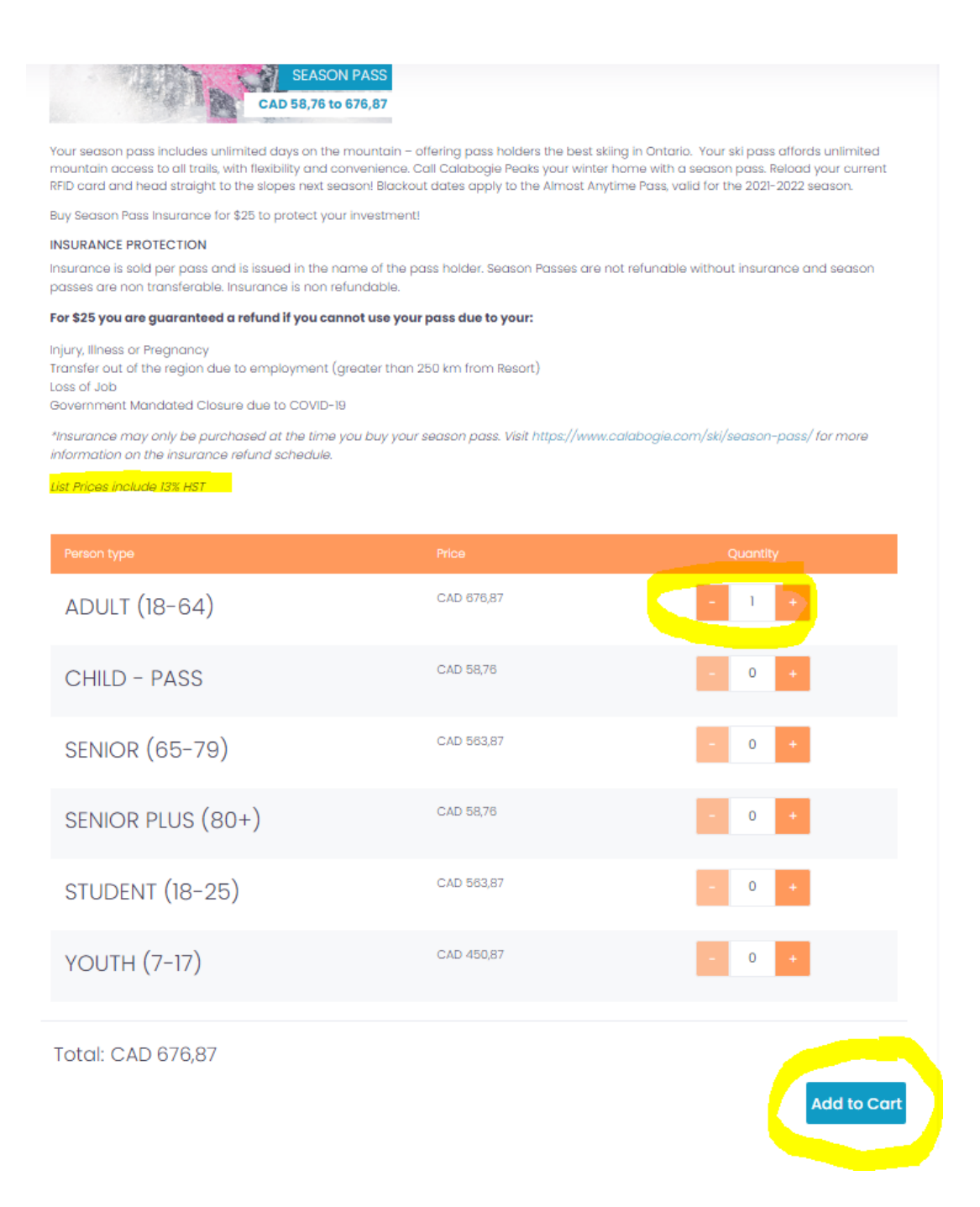

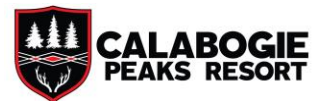

Added to cart! Do you want to continue shopping? Add more! Add more! Shopping cart Shopping cart Market days on the mountain – offering pass holders the best skiing in Ontario. Your ski with flexibility and convenience. Call Catabogie Peaks your winter home with a season pro-

After the product has been added, select 'Shopping Cart.'

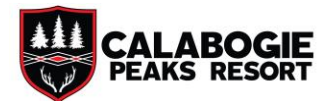

# In your shopping cart, you will notice that Season Pass Insurance is automatically added to the pass. If you wish to remove the insurance, uncheck the box to render your Season Pass final sale and the additional \$25+hst will be deducted from your total.

Remember: Season Pass Insurance is sold per pass and is issued in the name of the pass holder. Season Passes are not refundable without insurance and season passes are non-transferable. Insurance is nonrefundable.

For \$25 you are guaranteed a refund if you cannot use your pass due to your:

- Injury, Illness or Pregnancy
- Transfer out of the region due to employment (greater than 250 km from Resort)
- Loss of Job
- Government Mandated Closure due to COVID-19

\*Insurance may only be purchased at the time you buy your season pass.

| Shopping cart                                                                   |                                          |
|---------------------------------------------------------------------------------|------------------------------------------|
| SEASON PASS<br>ADUIT (18-64)                                                    | CAD 705,12                               |
| You can use the ticket from the moment of payment<br>Ticket owner<br>Add Person | Ŵ                                        |
| Continue Shopping                                                               | Total: CAD 705,12<br>Proceed to checkout |

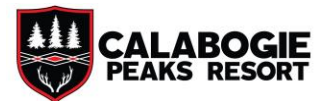

If you already have an RFID card, click 'Reload a Ticket' and you will be prompted to enter your unique WTP number.

| SEASON PASS<br>ADULT (18-64)                       | Buy a Ticket 🔗 Reload a Ticket      |  |
|----------------------------------------------------|-------------------------------------|--|
|                                                    | WTP<br>N9811008-TAS-LYM             |  |
|                                                    | Please select a person              |  |
| You can use the ticket from the moment of payment. | SEASON PASS INSURANCE (+ CAD 28,25) |  |
| Ticket owner                                       |                                     |  |

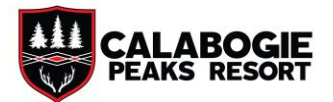

You must be logged in to your account to purchase a Season Pass. Use the drop-down menu to select an existing person, or click 'Add Person' to create a new member. Once each pass is assigned to a person, click 'Proceed to Checkout.'

| SEASON PASS<br>NDULT (18-64)                      | Buy a Ticket 🔗 Reload a Ticket      |   |
|---------------------------------------------------|-------------------------------------|---|
|                                                   | WTP<br>N9811008-TAS-LYM             | 0 |
|                                                   | Please select a person              |   |
| ou can use the ticket from the moment of payment. | SEASON PASS INSURANCE (+ CAD 28,25) |   |
| Add Person                                        |                                     |   |

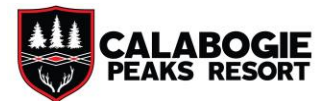

## You will now be prompted to sign your Season Pass Waiver, for each pass. Click the box to proceed:

| ON PASS, ADULT (18-64)<br>SON PASS INSURANCE                                                    |              | CAD 676,87<br>CAD 28,25 |
|-------------------------------------------------------------------------------------------------|--------------|-------------------------|
| Click Here to Sign Your Season Pass Waiver                                                      |              |                         |
|                                                                                                 | Subtotal     | CAD 624,00              |
|                                                                                                 | HST included | CAD 81,12               |
|                                                                                                 | Total. C     | AD 703,12               |
| By checking this box I understand:                                                              |              | Continue                |
| Ticket is valid only for the exact date selected. Tickets are final sale and non refundable.    |              |                         |
| If not reloading a card, an additional one time \$5 Media Fee applies to each ticket.           |              |                         |
| Season Passes are non refundable and non transferable. Season Pass Insurance is non refundable. |              |                         |
| List prices include 13% HST.                                                                    |              |                         |
|                                                                                                 |              |                         |
|                                                                                                 |              |                         |

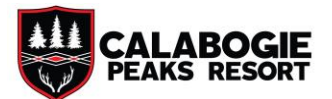

Read the waiver, then type your full legal name at the bottom and select 'I Agree'.

| RELEASE OF LIABILITY, WAIVER OF CLAIMS, ASSUMPTION OF RISKS AN<br>INDEMNITY AGREEMENT (hereinafter referred to as the "Release Agreem<br>BY SIGNING THIS DOCUMENT YOU WILL WAIVE OR GIVE UP CERTAIN LEG<br>RIGHTS, INCLUDING THE RIGHT TO SUE FOR NEGLIGENCE, BREACH OF CONT<br>OR BREACH OF THE OCCUPIERS' LIABILITY ACT OR CLAIM COMPENSATION<br>FOLLOWING AN ACCIDENT.                                                                                                    | D<br>ient")<br>AL<br>IRACI<br>ON                               |
|----------------------------------------------------------------------------------------------------|----------------------------------------------------------------|
| This Release Agreement shall apply to all subsequent pass & card rend                                                                                                    | wals.                                                          |
| Co: Calabogie Peaks ULC, Dickson Interests Inc., Calabogie Peaks Holding Inc. and Jonview Canc. and its directors, officers, employees, instructors, agents, representatives, volunteers, independ<br>contractors, subcontractors, sponsors, successors and assigns (hereinafter referred to as the "SK<br>DWNERS AND OPERATORS").                                                                                                    | nada<br>lent<br>I AREA                                         |
| n this agreement, the terms "skiing" and "snowboarding" shall include all types of alpine snov<br>permitted by the SKI AREA OWNERS AND OPERATORS.                                                                                                    | v sports                                                       |
| SECTION 1: ACKNOWLEDGEMENT OF RISKS                                                                                                    |                                                                |
| am aware that skiing, snowboarding, tubing, luging, tobogganing, snowshoeing, skating, cycling,<br>mountain biking, snowbiking, hiking, cross country skiing and other recreational activities involve m<br>isks, dangers and hazards including, but not limited to: boarding, riding and disembarking ski lifts,<br>of ski lifts, changing weather conditions; variation or steepness in terrain, exposed rock, earth, ice, a<br>other natural objects; trees, tree wells, tree stumps and forest dead fall; the condition of snow or ice<br>beneath the surface; changes or variations in the terrain which may create blind spots or areas of<br>educed visibility; changes or variations in the surface or sub-surface, including changes due to m<br>nade or artificial snow; variable and difficult snow conditions; streams, creeks, and exposed holes<br>inow pack above streams or creeks; cliffs; crevasses; snowcat roads, road-banks or cut-banks; im<br>collision with lift towers, fences, snow making equipment, snow grooming equipment, snowcats,<br>inowmobiles or other vehicles, equipment or structures; impact or collision with other | any<br>failure<br>ind<br>e on or<br>ian-<br>in the<br>ipact or |
| skiers/snowboarders, or other persons; exposure to INFECTIOUS DISEASE CONTRACTED THROUGH V<br>BACTERIA, PARASITES, AND FUNGI WHICH MAY BE TRANSMITTED THROUGH DIRECT OR INDIRECT                                                                                                    | /IRUSES                                                        |
| CONTACT; the failure to ski/ snowboard/ safely or within one's own ability or within designated are<br>as a result of features in Freestyle Terrain and maneuvers I may carry out in Freestyle Terrain; negli<br>of other skiers and snowboarders or tubers; and NEGLIGENCE ON THE PART OF THE SKI AREA OWNERS<br>OPERATORS OR ITS STAFF INCLUDING THE FAILURE ON THE PART OF THE SKI AREA OWNERS AND OPERATO<br>TS STAFF TO SAFEGUARD OR PROTECT ME FROM THE RISKS, DANGERS AND HAZARDS OF SKIING/<br>SNOWBOARDING/TUBING. I am also aware that the risks, dangers and hazards referred to above exi<br>hroughout the ski area and many are unmarked.                                                                                                    | as; falls<br>gence<br>AND<br>IRS AND                           |
| ECTION 2: ASSUMPTION OF RISKS – PLEASE READ CAREFULLY!                                                                                                    |                                                                |
| Name                                                                                                    | Agree                                                          |

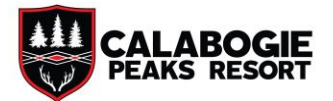

Read the remaining Terms & Conditions, check the box, then click Continue to payment. After your payment has been processed, you'll receive a confirmation to the email address on your account and have the option of downloading the receipt directly from the website.

| SEASON I | PASS, ADULT (18-64)<br>PASS INSURANCE                                                                                                    |                                |      |                                         | CAD 676,87<br>CAD 28,25 |
|----------|----------------------------------------------------------------------------------------------------|--------------------------------|------|-----------------------------------------|-------------------------|
| 🗸 Cli    | ck Here to Sign Your Season Pass Waiver                                                                                                    |                                |      |                                         |                         |
|          |                                                                                                    |                                |      | Subtotal                                | CAD 624,00              |
|          |                                                                                                    |                                |      | HST included CAD 81,1<br>Total: CAD 705 |                         |
|          | By checking this box i understand:<br>Ticket is valid only for the exact date selected. Tickets are final sa<br>If not reloading a card, an additional one time \$5 Media Fee appi | e and non refundable.          |      |                                         | Continue                |
|          | Season Passes are non refundable and non transferable. Season                                                                                                    | Pass Insurance is non refundab | ole. |                                         |                         |
|          | List prices include 13% HST.                                                                                                    |                                |      |                                         |                         |
|          |                                                                                                    |                                |      |                                         |                         |

### Season Pass Information: <a href="https://www.calabogie.com/ski/season-pass/">https://www.calabogie.com/ski/season-pass/</a>

#### Questions: programs@calabogie.com